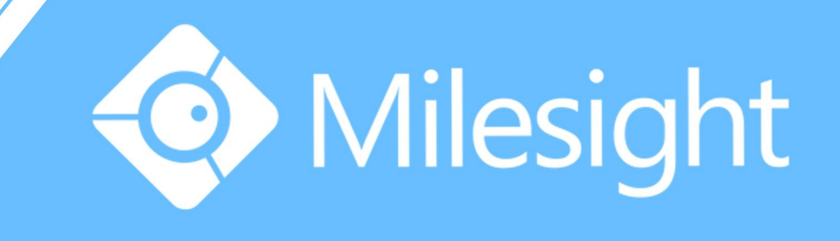

# Milesight-Troubleshooting Motion Detection on NUUO NVR

Milesight Technology Co.,Ltd.

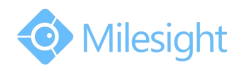

|  | Camera Version | xx.5.0.99 | NVR Version | V2.1.5 |
|--|----------------|-----------|-------------|--------|
|--|----------------|-----------|-------------|--------|

The Network Video Recorders of NUUO support motion detection itself. By a few steps of configuration on the NVR you can have a better experience on Milesight IP Cameras.

## 1. Enable Motion Function on the NVR

**Step1:** On the Live View screen, click Menu list button  $\blacksquare$   $\blacksquare$   $\rightarrow$  Main Menu button  $\blacksquare$   $\rightarrow$  Camera button  $\blacksquare$   $\rightarrow$  Camera Settings button  $\rightarrow$  Motion(NVR)tab.

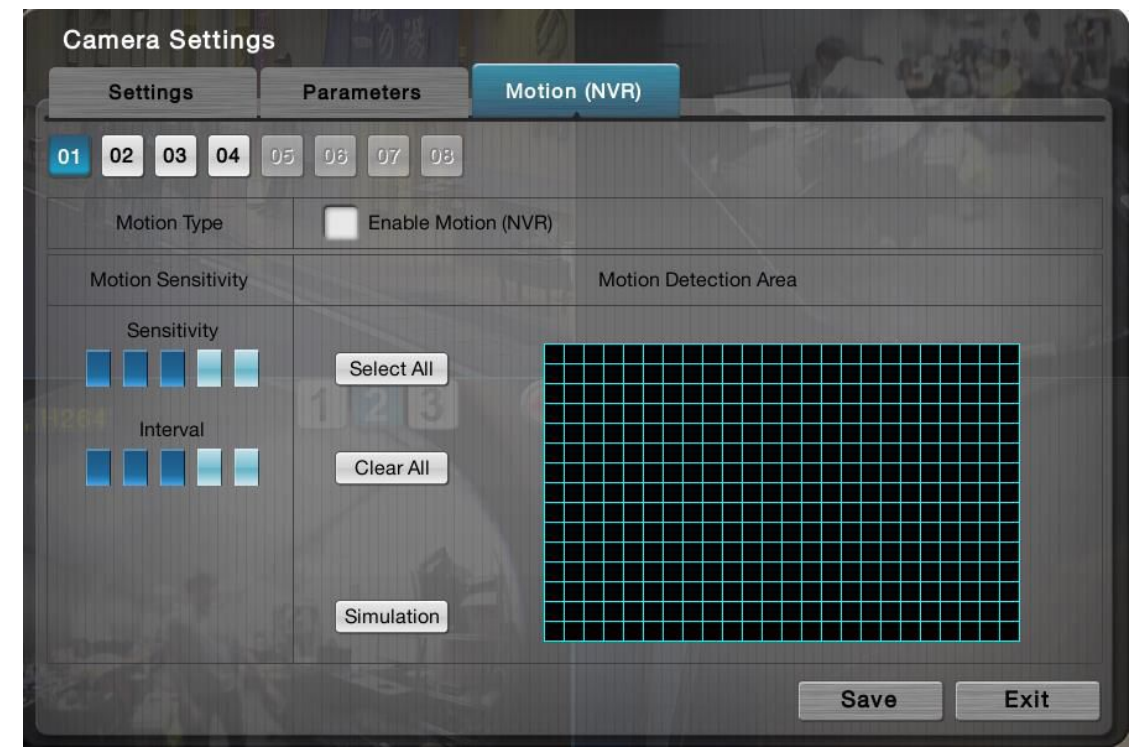

**Step2:** Check the "Enable Motion(NVR)" box, and video from the camera will appear. Then set up motion detection's sensitivity, interval, and detection area.

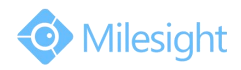

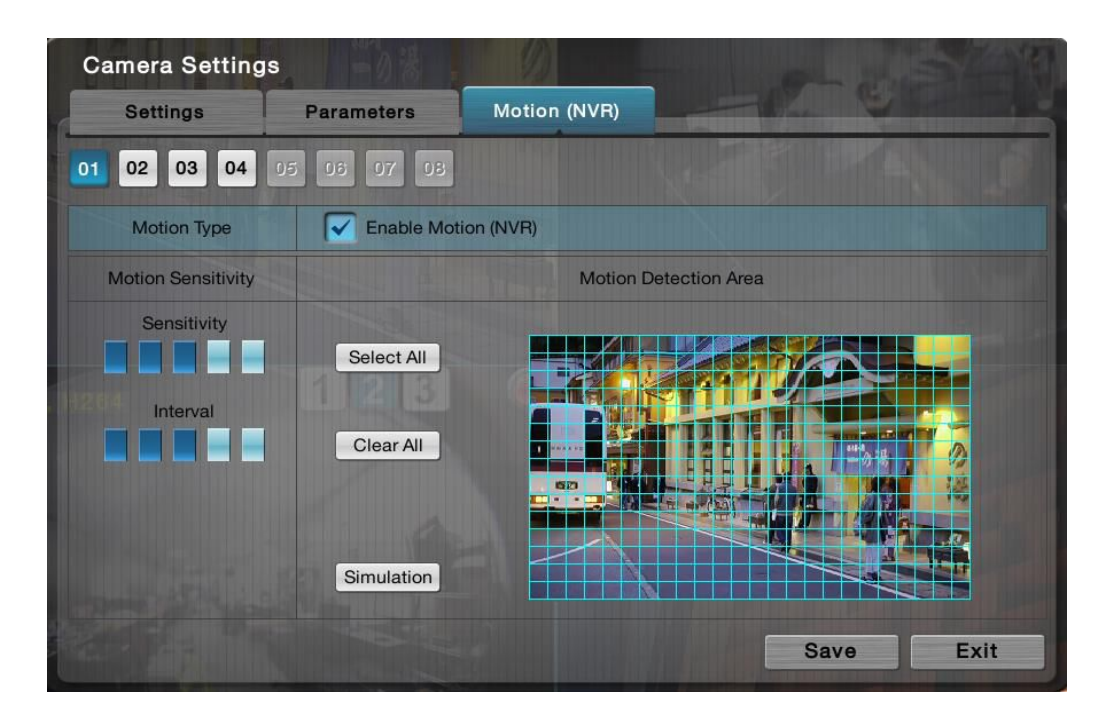

# 2. Recording Triggered by Motion Detection

**Step1:** On the Live View screen, click Menu list button  $\longrightarrow$  — Main Menu button  $\longrightarrow$  Recording & Event button  $\implies$  — Recording Settings button  $\longrightarrow$  Mode tab. And choose "Recorded by schedule".

| Mode              | Schedule        | Motion                    | Input                   |
|-------------------|-----------------|---------------------------|-------------------------|
| Recording Mode    | No recording    |                           |                         |
|                   | • Record by sch | edule                     |                         |
|                   | Always record   |                           |                         |
|                   | AII             |                           |                         |
|                   | Channel 01      | 🗸 Channel 02 🦳 0          | Channel 03 Channel 04   |
|                   | Chebrel 05      | Channel de 🔽 (            | Channel 67 🔲 Channel 65 |
| Schedule Mode     | Day Mode        | Week Mode                 |                         |
| Automatic Recycle | Recycle when    | n the storage space is le | ss than 10 💌 %          |
| Keep Video        | Keep video da   | ays 7 👘                   |                         |

**Step2:** On the Live View screen, click Menu list button  $\longrightarrow$   $\rightarrow$  Main Menu button  $\longrightarrow$  Recording & Event button  $\implies$   $\rightarrow$  Recording Settings button  $\rightarrow$  Motion tab. Set the configuration you need.

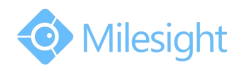

| Recording Sett                                | ings                         |                |        |      |
|-----------------------------------------------|------------------------------|----------------|--------|------|
| Mode                                          | Schedule                     | Motion         | Input  |      |
| 01 02 03 04                                   | 05 06 07 08                  |                |        |      |
| Pre-Record                                    | 15 💌 Se                      | ec.(Max : 180) |        |      |
| Post-Record                                   | 15 💌 Se                      | ec.(Max : 180) |        |      |
|                                               |                              |                | Page 1 |      |
|                                               |                              | Camera         |        |      |
| Camera 1                                      |                              |                |        |      |
| Camera 2                                      |                              |                |        |      |
| Camera 3                                      |                              |                |        |      |
|                                               |                              |                |        |      |
| 21300: Configure the active for each channel. | e condition of record on mol | ion detection  | Save   | Exit |

| Setting     | Description                                       | Default |
|-------------|---------------------------------------------------|---------|
| 01 02 03 04 | Selects a camera channel to configure.            | 01      |
| Pre-Record  | Sets the time to start recording right before the | 15 sec. |
|             | event of video motion occurred.                   |         |
| Post-Record | Sets the time to keep recording after the video   | 15 sec. |
|             | motion stops.                                     |         |
| Camera      | Defines which camera's motion detection to        |         |
|             | associate with this channel of camera to start    |         |
|             | recording.                                        |         |

**Step3:** On the Live View screen, click Menu list button  $\longrightarrow$  Main Menu button  $\longrightarrow$  Recording & Event button  $\implies$   $\rightarrow$  Recording Settings button > Schedule tab. Click the "Motion button"  $\longrightarrow$  Motion and mark a time slot to record video upon the detection of video motion.

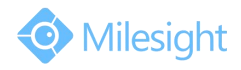

| Recording Sett                                                                | ings                                                       |                             |                   |                       |
|-------------------------------------------------------------------------------|------------------------------------------------------------|-----------------------------|-------------------|-----------------------|
| Mode                                                                          | Schedule                                                   | Motion                      | Input             |                       |
| 01 02 03 04                                                                   | 05 08 07 08                                                |                             |                   |                       |
| Always                                                                        | Motion                                                     | Input                       | Disable           |                       |
| 00 01 02<br>Day                                                               | 03 04 05 06 07 08                                          | 09 10 11 12 13 14           | 15 16 17 18 19 20 | 21 22 23 24           |
| Сору То                                                                       |                                                            |                             |                   | Connect States of the |
|                                                                               | 123                                                        | Comercia<br>Sectors         |                   |                       |
|                                                                               |                                                            |                             |                   |                       |
| 21200: Configure recording<br>always record, record on n<br>and no recording. | g schedule with four record<br>notion detection, record on | ing types:<br>input trigger | Save              | e Exit                |

#### Note:

If it's been set successfully, you will see a icon in the right-upper corner of the live view division of the camera.

## 3. Other Actions Triggered by Motion Detection

Besides recording video triggered by motion, there are other actions that can be set as the response to the motion alarm.

**Step1:** On the Live View screen, click Menu list button  $\longrightarrow$   $\rightarrow$  Main Menu button  $\longrightarrow$  Recording & Event button  $\xrightarrow{\square}$   $\rightarrow$  Event & Action button  $\rightarrow$  Camera tab.

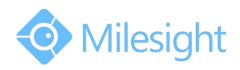

| Camera      | Camera I/O    | I/O Box    | Syst     | tem          |
|-------------|---------------|------------|----------|--------------|
| 1 02 03 04  | 4 05 06 07 08 | 09 10 11 1 | 12 13 14 | 15 16        |
|             | Event Name    | Schedule   | Action   | Action List  |
| Motion from | camera        |            |          |              |
| Connection  | lost          |            |          | 1 4 4 5<br>1 |
| Recurrent   |               |            |          | 8            |
|             |               |            |          |              |
|             |               |            |          |              |
|             |               |            |          |              |

**Step2:** Check the "Motion from camera" box and edit the schedule and actions, which including "Output", "Email", "Push Notification" and so on. Then you will see the corresponding actions when motion alarm is triggered.